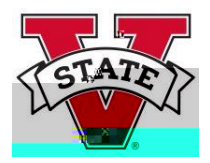

Each semester, VSU colle 144 [()] TETQ0.0000092 0 62 9 reWBT/F3 2 Tf1 0 0 3766 25 Tm0 g0 66/44 (Syll (L/4) U) fleoreme)

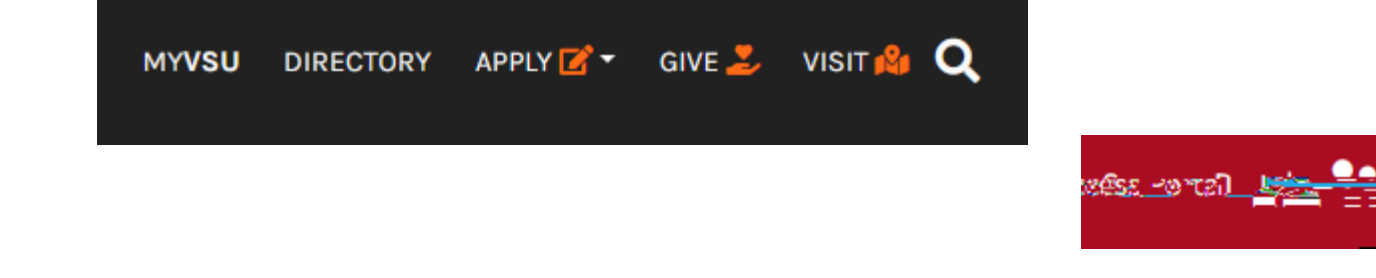

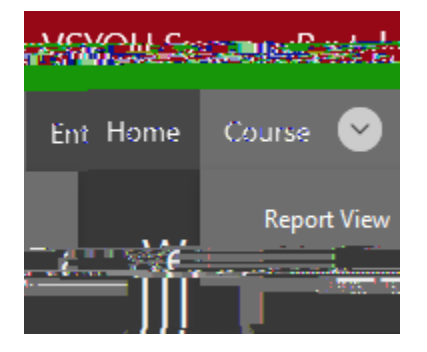

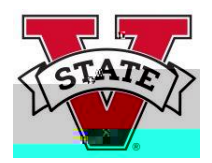

STEP 4: Locate Your Course and Upload a Syllabus

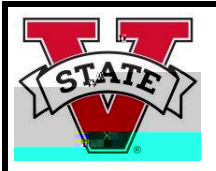

## Syllabus Upload Instructions

You will receive a confirmation pop-up box.

Select X and repeat for other courses.

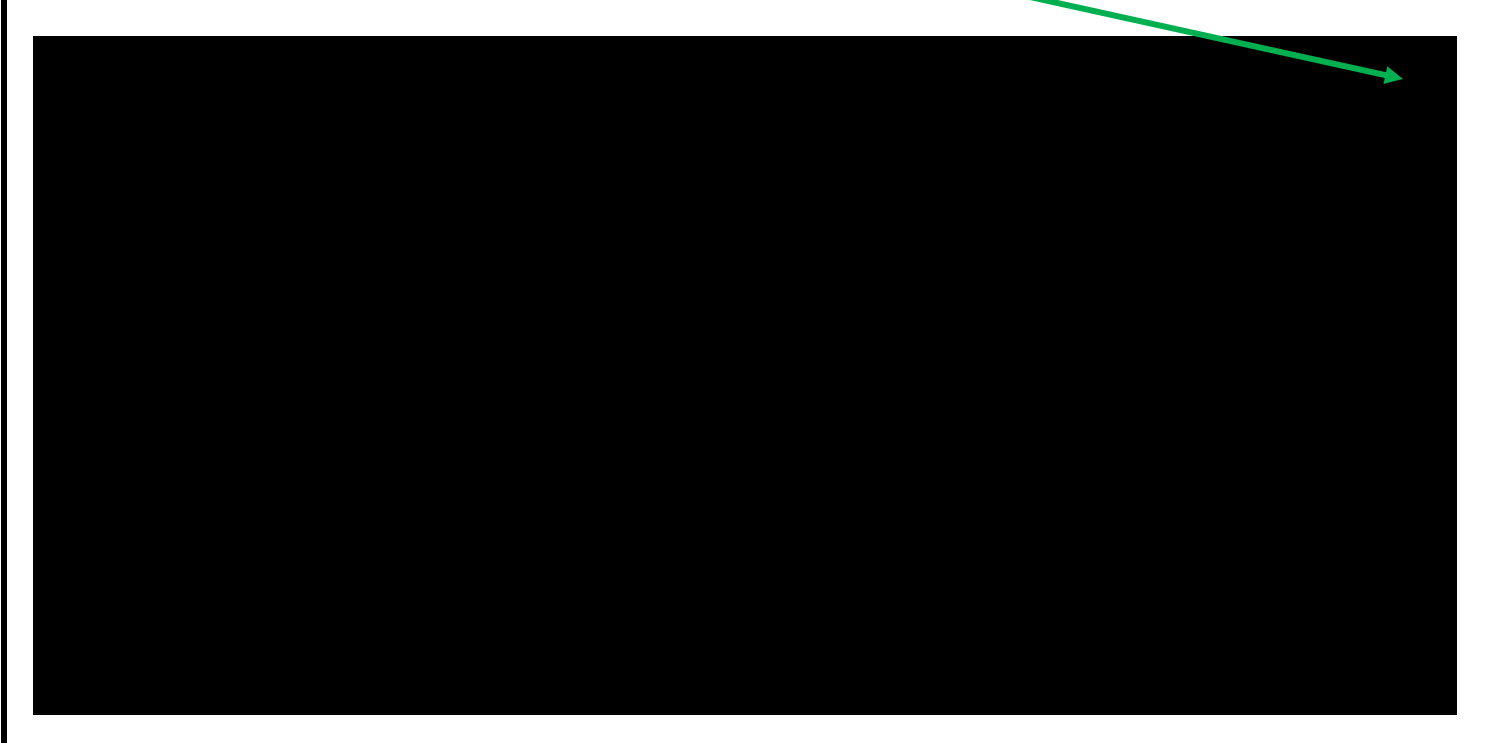

If you upload an incorrect file, you can Remove Syllabus or Browse to select the replacement file. You will have to refresh (F5) the screen with the course list and it will show the file was uploaded.

For questions about uploading your course syllabus, contact Dr. Michael Black at assessment [at] valdosta.edu. This handout is posted online at <u>http://www.valdosta.edu/administration/sacs/faculty-credentials.php</u>